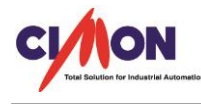

## Windows 8 OS 에서 CICON 설치 시 "다음 파일을 자동 등록하거나 등록하지 않습니다"라는 에러메세지와 함께 설치가 정상적으로 진행되지 않을 경우 어떻게 하나요?

"Microsoft Visual C++ 2008 SP1 재배포 가능 패키지(x86)"가 설치가 되지 않았을 경우
 아래와 같이 CICON 설치 시 자동 등록 오류가 발생합니다.

CICON

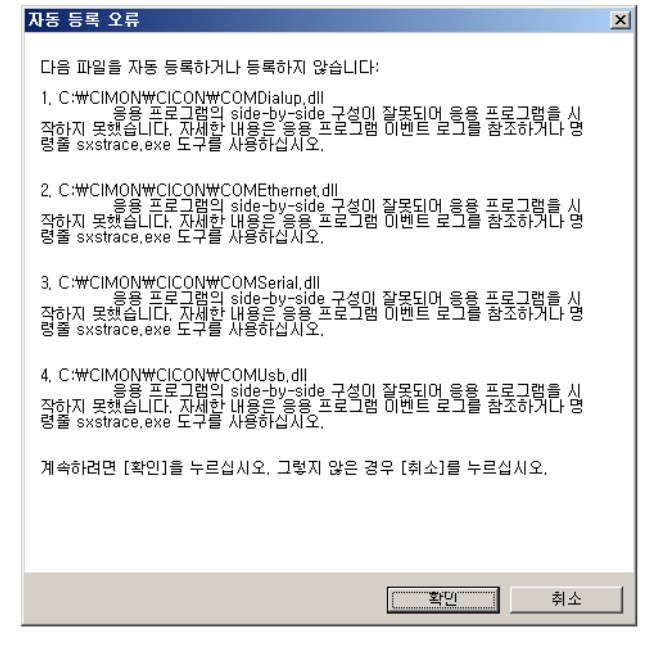

정상적으로 설치가 안된 경우 CICON.EXE 파일을 실행하면 아래와 같은 에러메세지가 발생합니다.

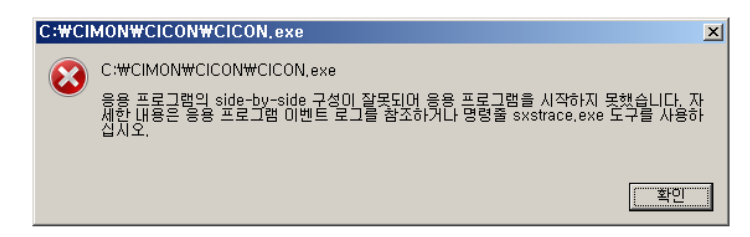

## 해결 방법

Windows XP, Windows Vista 및 Windows 7 OS 에서 CICON 을 설치 할 경우 자동으로 재배포 가능 패키지가 설치가 되지만 현재 Windows 8 OS 가 설치된 PC 에서는 자동으로 설치가 되지 않는 경우가 간헐적으로 발생됩니다. 그럴 경우 아래와 같이 "Microsoft Visual C++ 2008 SP1 재배포 가능 패키지(x86)"를 직접 다운로드 받아 설치합니다.

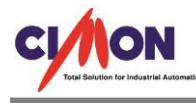

1. http://www.microsoft.com/ko-kr/download/details.aspx?id=5582에 접속합니다.

## 2. Microsoft Visual C++ 2008 SP1 재배포 가능 패키지(x86)를 다운드합니다.

| Microsoft                                                                                                    |            |
|----------------------------------------------------------------------------------------------------|------------|
| Download Center                                                                                                    |            |
| 구매 제품 범주 지원 보안                                                                                                    |            |
| Microsoft Visual C++ 2008 SP1 재배포기<br>(x86)                                                                                                    | 능 패키지      |
| 언어 선택: 한국어 <b>다운로드</b>                                                                                                    | 무호         |
| Microsoft Visual C++ 2008 SP1 재배포 가능 패키지(x86)는 Visual<br>C++ 2008 SP1이 설치되지 않은 컴퓨터에서 Visual C++ SP1로 개발<br>된 응용 프로그램을 실행하는 데 필요한 Visual C++ 라이브러리의 립<br>타임 구성 요소를 설치합니다. | <u>역</u> ( |
| ➔ 자세한 내용                                                                                                    |            |
| ↔ 시스템 요구 사항                                                                                                    | 추천 시       |
| <ul> <li>설치 지침</li> </ul>                                                                                                    |            |
| ④ 관련 리소스                                                                                                    |            |

## 3. 다운로드 받은 파일을 아래와 같이 설치를 진행합니다.

| 파일 열기 - 보안 경고                                                  | ×                                                                                                    |  |
|----------------------------------------------------------------|----------------------------------------------------------------------------------------------------|--|
| 이 파일을 실행하시겠습니까?                                                |                                                                                                    |  |
| 이름: <u>C:\Us</u><br>게시자: <u>Micro</u><br>유형: 응용 프<br>시작: C:\Us | ers\PJJ\Downloads\vcredist_x86.exe<br>soft Corporation<br>프로그램<br>ers\PJJ\Downloads\vcredist_x86.exe |  |
|                                                                | 실행( <u>B</u> ) 취소                                                                                    |  |
| ☑ 이 파일을 열기 전에 항상 확인(₩)                                         |                                                                                                    |  |
| 이 형식의 파일은 시<br>수 있는 게시자로부                                      | 용자의 컴퓨터에 피해를 줄 수 있습니다. 신뢰할<br>터의 소프트웨머만 실행하십시오. <u>위험성</u>                                           |  |

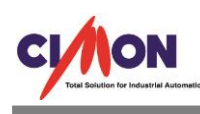

| 17 | Microsoft Visual C++ 2008 Redistributable 설치       |
|----|----------------------------------------------------|
|    | Microsoft Visual C++ 2008 Redistributable 설치<br>시작 |
| 4  | 별치 과정을 안내하는 마법사입니다.<br>[다음(N) > 희소(C)              |

| (J Microsoft Visual C++ 2008 Redistributable 설치                                                                                                    |
|----------------------------------------------------------------------------------------------------|
| 사용 약관                                                                                                    |
| 반드시 사용 약관에 설명된 모든 권리와 제한 사항을 자세히 읽고 미해하십시오. 소프트웨어를<br>설치하려면 사용 약관에 동의해야 합니다.                                                                                                    |
| MICROSOFT 소프트웨어 사용 조건                                                                                                    |
| MICROSOFT VISUAL C++ 2008 RUNTIME LIBRARIES (X86, IA64 AND X64), SERVICE<br>PACK 1                                                                                                    |
| 본 사용 조건은 Microsoft Corporation(또는 거주 지역에 따라 계열사 중 하나)과 귀하 간에 🖕 1월 27년 - 2000년 1년 - 2007년 1년 - 2007년 - 2007년 1년 - 2007년 1년 - 2007년 1년 - 2007년 1년 - 2007년 1년 - 2007년 - 2007년 1년 - 2007년 1년 - 2007년 - 2007년 1년 - 2007년 1년 - 2007년 1년 - 2007년 1년 - 2007년 1년 - 2007년 1년 - 2007년 1년 - 2007년 - 2007년 - |
| 자세한 내용을 보려면 <page down=""> 키를 누르십시오.</page>                                                                                                    |
| ▼동의함(A)                                                                                                    |
| < 뒤로( <u>B</u> ) 설치( <u>l</u> ) > 취소( <u>C</u> )                                                                                                    |

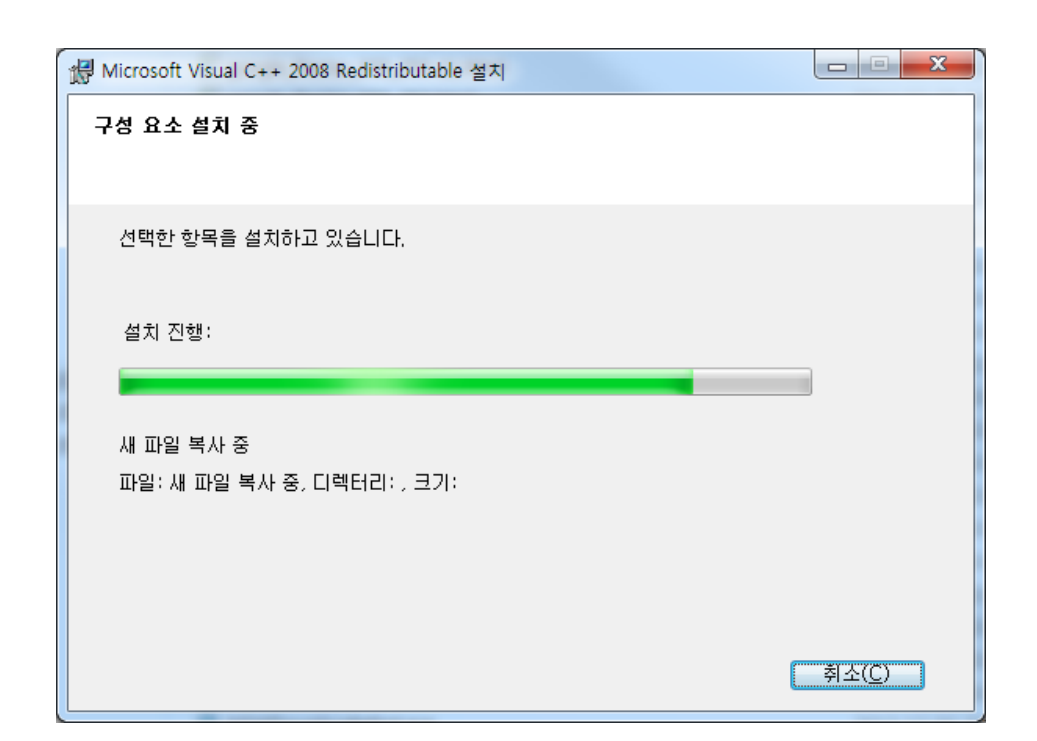

CI/ION

| 尳 Microsoft Visual C++ 2008 Redistributable 설치        |                |
|-------------------------------------------------------|----------------|
| 설치 완료                                                 |                |
|                                                       |                |
| Microsoft Visual C++ 2008 Redistributable을(를) 설치했습니다. |                |
| 이 제품의 최신 서비스 팩과 보안 업데이트를 다운로드하며 설치하는 것이 좋습니다.         |                |
| 자세한 정보를 보려면 다음 웹 사이트를 방문하십시오.                         |                |
| <u>제품 지원 센터</u>                                       |                |
|                                                       |                |
|                                                       |                |
|                                                       |                |
|                                                       |                |
|                                                       |                |
|                                                       | 마침( <u>F</u> ) |

 "Microsoft Visual C++ 2008 SP1 재배포 가능 패키지(x86)" 설치를 완료한 후 CICON을 다 시 설치합니다.